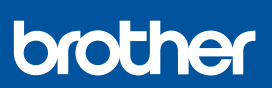

FR

i

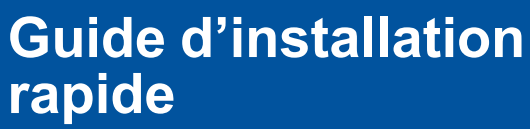

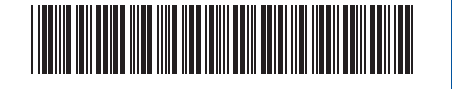

DCP-T230 / DCP-T236 / DCP-T430W / DCP-T435W / DCP-T436W

D0332Y001-00 FRE Version 0

Les manuels les plus récents sont disponibles sur le site internet Brother support : <u>support.brother.com/manuals</u>

Lisez le *Guide de sécurité du produit* en premier, puis lisez ce *Guide d'installation rapide* pour suivre la bonne procédure d'installation.

Si vous avez sélectionné [[4-B] Configuration à partir du panneau de commande de l'appareil] dans le *Guide d'installation rapide* imprimé fourni avec l'appareil, reportez-vous à [4-B].

# Déballez l'appareil et vérifiez les composants

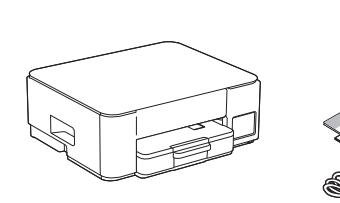

Retirez le ruban et le film de protection recouvrant l'appareil.

#### REMARQUE

- Les illustrations de ce guide peuvent ne pas correspondre exactement à votre modèle, mais les étapes sont les mêmes pour chaque modèle.
- · Les composants peuvent varier selon le pays.
- Conservez tous les matériaux d'emballage et le carton. Vous pourrez en avoir besoin pour transporter l'appareil.
- Il est recommandé d'utiliser un câble USB 2.0 (type A/B) d'une longueur inférieure ou égale à 2 mètres (fourni dans certains pays).
- Brother entend réduire le gaspillage et économiser les matières premières et l'énergie nécessaires à leur production. Pour en savoir plus sur nos activités environnementales, visitez le site <u>www.brotherearth.com</u>.

# Chargez du papier A4 dans le bac

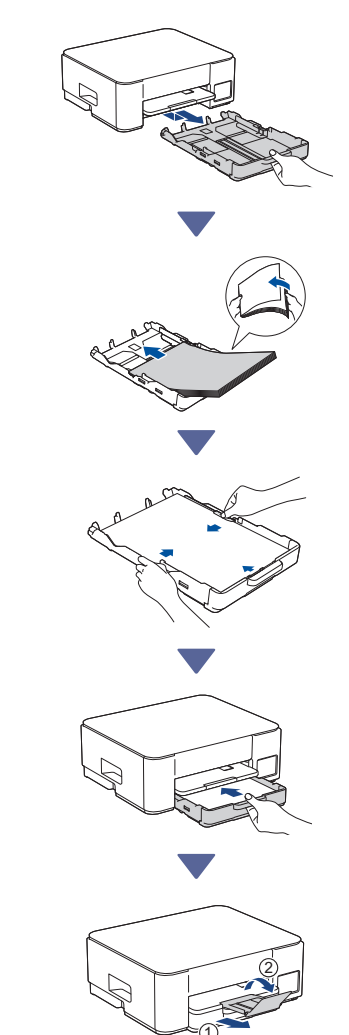

Passer à la colonne suivante

# **3** Branchez le cordon d'alimentation

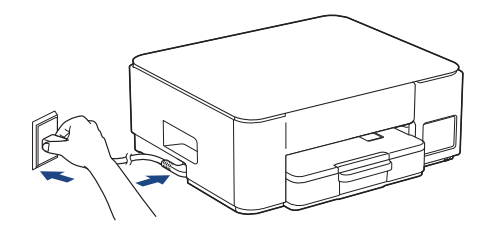

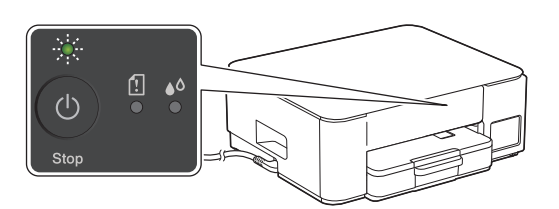

L'appareil se met automatiquement sous tension et la LED d'alimentation clignote.

## 4 Choisissez votre méthode de configuration

Choisissez votre méthode de configuration ci-dessous.

- Pour terminer à la fois la configuration et les paramètres de connexion avec votre appareil mobile ou votre ordinateur, suivez les instructions dans [4-A].
- Pour configurer votre appareil à l'aide d'un Mac, suivez les instructions de la section [4-B].

Configuration à l'aide de l'application mobile ou du logiciel sur ordinateur (recommandé)

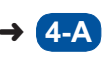

Configuration à partir du panneau de commande de l'appareil

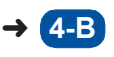

### Recommandé

### 4-A Configuration à l'aide de l'application mobile ou du logiciel sur ordinateur

(Pour configurer votre appareil à l'aide d'un Mac, suivez les instructions de la section [4-B].) Accédez au site internet correspondant à votre méthode de configuration :

(DCP-T230/DCP-T236) Choisissez Configuration avec votre ordinateur.

#### Configuration avec votre appareil mobile

\* L'appareil mobile doit être connecté au Wi-Fi<sup>®</sup>.

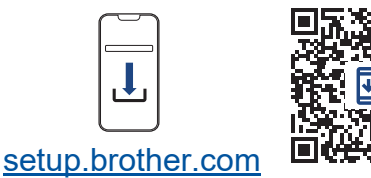

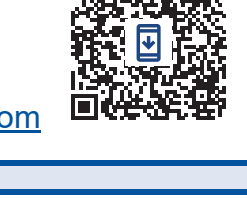

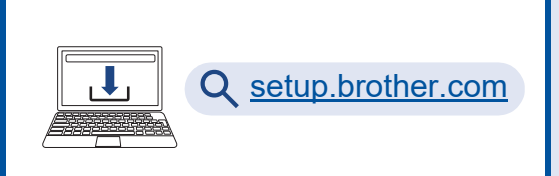

Configuration avec votre ordinateur

### REMARQUE

Même une fois la configuration terminée, vous pouvez également utiliser votre appareil sur un autre appareil mobile ou ordinateur en installant le logiciel sur cet appareil mobile ou ordinateur.

## 4-B Configuration à partir du panneau de commande de l'appareil

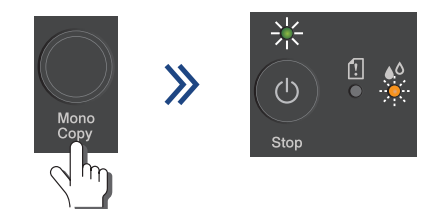

Lorsque la LED d'alimentation commence à clignoter lentement, appuyez sur le bouton **Mono Copy (Copie monochrome)** et maintenez-le enfoncé pendant trois secondes. Assurez-vous que la LED d'alimentation est

allumée et que la LED d'encre clignote, puis passez à l'étape suivante.

## Remplissez les réservoirs d'encre avec l'encre de démarrage

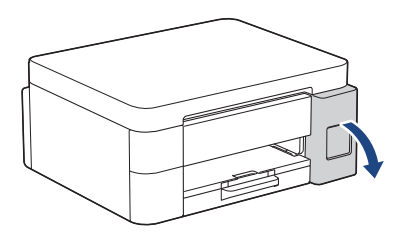

Ouvrez le couvercle du réservoir d'encre. (Les illustrations de ce guide peuvent ne pas correspondre exactement à votre modèle, mais les étapes sont les mêmes pour chaque modèle.)

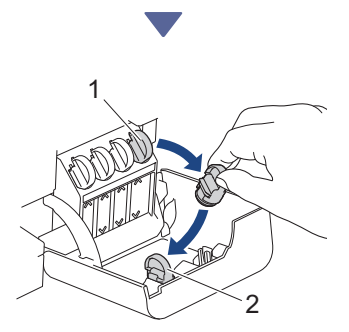

Retirez le bouchon (1) et placez-le à l'intérieur du dos du couvercle (2).

Retirez le bouchon de la bouteille d'encre.

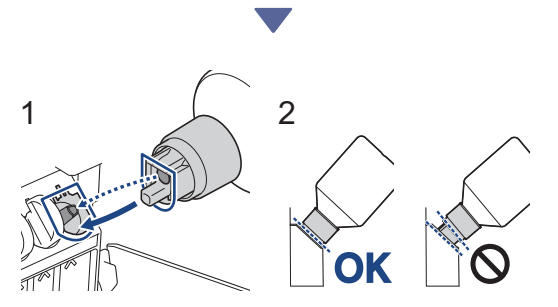

Alignez la bouteille de manière à ce que l'ergot du réservoir d'encre puisse être inséré dans le trou de la bouteille, comme indiqué sur l'illustration (1). Enfoncez la bouteille sur l'ergot en respectant l'angle indiqué sur l'illustration (2) jusqu'à ce que le bouchon entre en contact avec la surface du réservoir d'encre. (Vous entendrez un déclic lorsque vous l'insérerez pour la première fois.) Lorsqu'elle sera dans la bonne position, la bouteille tiendra toute seule et l'encre s'écoulera automatiquement dans le réservoir. Si l'encre ne s'écoule pas automatiquement ou si le réservoir se remplit très lentement, retirez soigneusement la bouteille et réinsérez-la.

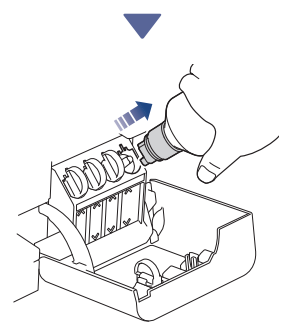

Une fois terminé, retirez la bouteille en extrayant lentement l'embout pour éviter que de l'encre se répande.

Passer à la colonne suivante

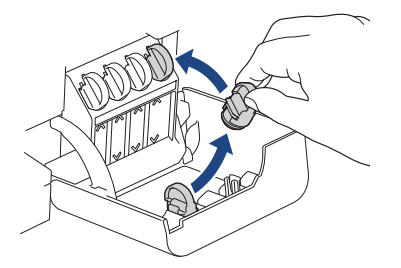

Retirez le bouchon placé à l'intérieur du couvercle du réservoir d'encre et rebouchez le réservoir d'encre.

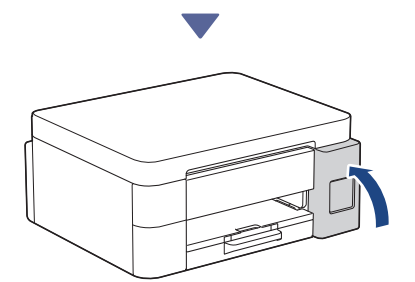

Après avoir rempli tous les réservoirs d'encre, fermez le couvercle du réservoir d'encre.

# **6** Lancez le nettoyage initial

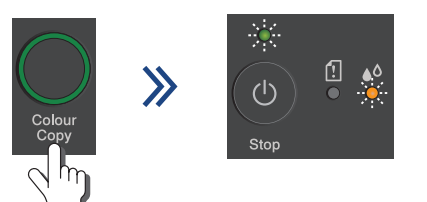

Appuyez sur le bouton **Colour Copy (Copie couleur)** et maintenez-le enfoncé pendant trois secondes pour démarrer le nettoyage initial du système d'encre. Pendant le nettoyage initial, les LED d'alimentation et d'encre clignotent toutes les deux.

Le nettoyage peuvent durer plusieurs minutes.

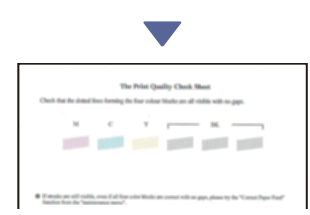

Une fois le nettoyage initial du système d'encre terminé, l'appareil imprime la page de contrôle de la qualité d'impression.

# Contrôle de la qualité d'impression

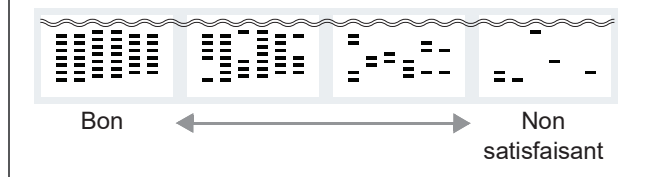

Vérifiez la page de contrôle de la qualité d'impression.

Pour améliorer la qualité d'impression, nettoyez la tête d'impression. Consultez le *Guide de référence.* 

## Connectez votre ordinateur ou appareil mobile à l'appareil (si nécessaire)

Rendez-vous sur le site internet suivant depuis votre ordinateur ou appareil mobile ou scannez le code ci-dessous pour installer le logiciel.

## Q setup.brother.com

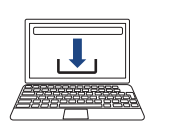

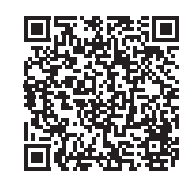

Assurez-vous que votre appareil et votre appareil mobile sont bien connectés sur le même réseau.

### REMARQUE

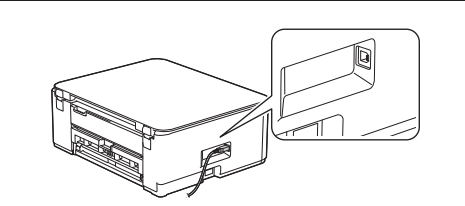

Pour utiliser une connexion USB, repérez le port correct sur le côté de l'appareil, comme indiqué sur l'illustration.

## **Configuration terminée**

Vous pouvez maintenant imprimer ou numériser des documents à partir de cet appareil.

#### Avis important relatif à la sécurité du réseau :

Le mot de passe par défaut pour gérer les paramètres de cet appareil se trouve au dos de l'appareil sous la mention « Pwd ». Nous vous conseillons de modifier immédiatement le mot de passe par défaut pour protéger votre appareil contre les accès non autorisés.

Pour des informations détaillées sur l'appareil et les caractéristiques techniques du produit, consultez le *Guide utilisateur en ligne* à l'adresse <u>support.brother.com/manuals</u>.